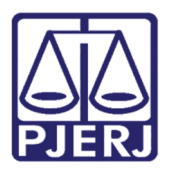

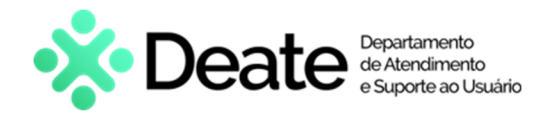

Dica de Sistema

# Declaração de Disponibilidade Numerada

SISPAT

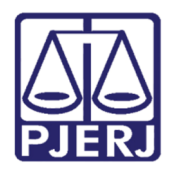

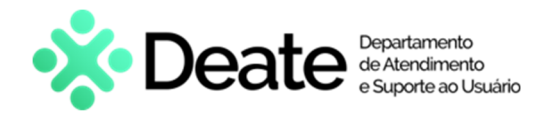

### **SUMÁRIO**

| 1. | Introdução                                                            | 3  |
|----|-----------------------------------------------------------------------|----|
| 2. | Cadastrar Declaração de Disponibilidade Numerada                      | 3  |
| 3. | Consultar Declaração de Disponibilidade Numerada Cadastrada           | 8  |
| 4. | Excluir Declaração de Disponibilidade Numerada Cadastrada             | 12 |
| 5. | Imprimir Declaração de Disponibilidade Numerada Cadastrada            | 13 |
| 6. | Exportar Para Excel Declaração de Disponibilidade Numerada Cadastrada | 15 |
| 7. | Histórico de Versões                                                  | 16 |

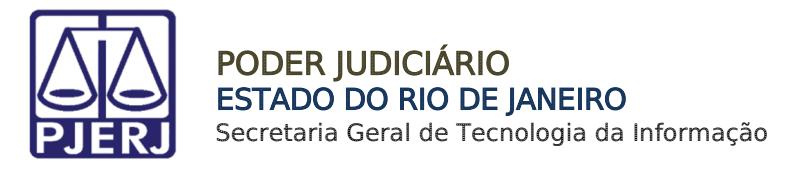

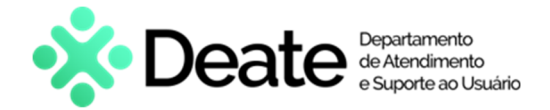

## Consulta de Transferência de Patrimônio

## 1. Introdução

Esta dica de sistema tem como objetivo demonstrar o procedimento de consulta e cadastro de <u>Declaração de Disponibilidade Numerada</u> no **SISPAT**.

## 2. Cadastrar Declaração de Disponibilidade Numerada

Após acessar o sistema, clique no menu **Patrimônio** e, em seguida, selecione a opção **Declaração de Disponibilidade Numerada**.

| 🗟 SISPAT - M | lódulo de Pat  | rimônio - Depa  | rtamento de | e Patrin | nônio e | e Material |
|--------------|----------------|-----------------|-------------|----------|---------|------------|
| Patrimônio   | Fornecedor     | Suprimentos     | Consultas   | Relat    | órios   | Tabelas    |
| Ajuste d     | le Balancete   |                 |             |          |         |            |
| Ajuste B     | Balancete (Ber | ns Móveis)      |             |          |         |            |
| Cadastro     | o Melhorias (I | Bens Intangívei | 5)          |          |         |            |
| Altera D     | escrição da P  | laqueta         |             | - 1      |         |            |
| Altera M     | laterial Assoc | iado à Plaqueta | ų.          |          |         |            |
| Cadastro     | 0              |                 |             |          |         |            |
| Cadastro     | o Prévio       |                 |             | >        |         |            |
| Cadastro     | o Unidade Pa   | trimonial       |             |          |         |            |
| Cadastro     | o Subunidade   | Patrimonial     |             | - 1      |         |            |
| Desmen       | nbramento d    | e Lote          |             | - 1      |         |            |
| DGPCF ·      | - Cadastro PF  |                 |             |          |         |            |
| Inventár     | rio            |                 |             |          |         |            |
| Mudanç       | ça de Plaquet  | as - Geral      |             |          |         |            |
| Respons      | sabilidade Pat | rimonial        |             |          |         |            |
| Termos       |                |                 |             | >        |         |            |
| Emissão      | de Etiquetas   |                 |             |          |         |            |
| Declaraç     | ção de Dispor  | nibilidade Num  | erada       |          |         |            |
| Lista de     | Disponibilida  | de              |             |          |         |            |

Figura 1 - Menu Principal SISPAT.

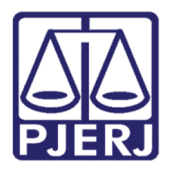

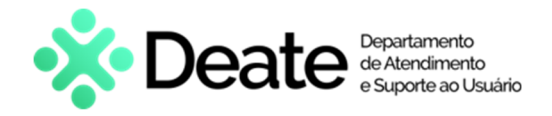

O sistema habilitará a janela **Declaração de Disponibilidade Numerada**.

Para realizar um novo cadastro, clique no botão Novo.

| 🕄 Declaração de Disponibi  | ilidade Numerada                                                                                                    | ×                                                                                                    |
|----------------------------|----------------------------------------------------------------------------------------------------|----------------------------------------------------------------------------------------------------|
| Gestor:                    | Classificação:                                                                                                    | -                                                                                                    |
| Num. Declaração Disp.:     |                                                                                                    |                                                                                                    |
| Plaqueta:                  |                                                                                                    | _                                                                                                    |
| Órgão:                     |                                                                                                    |                                                                                                    |
| Local:                     | Vela Acet                                                                                                    |                                                                                                    |
| Vir.Referencia:            |                                                                                                    |                                                                                                    |
| Adicionar                  | Alterar Hemover Limpar                                                                                                    | VIr Referência VIr Atual                                                                               |
| Discusto                   | Itens                                                                                                    |                                                                                                    |
|                            | Declaração Disp.:  aqueta:  7  Orgão:  Locat  Icoat  Icoat  Plaqueta  Descrição  Vtr Atual  Vtr Referência  Vtr Referência  Vtr Atual  idade Todal de Itens:  0 Valor Total Referência:  0,00 Valor Total Atuat  0,00 |                                                                                                    |
|                            |                                                                                                    |                                                                                                    |
|                            |                                                                                                    |                                                                                                    |
|                            |                                                                                                    |                                                                                                    |
|                            |                                                                                                    |                                                                                                    |
|                            |                                                                                                    |                                                                                                    |
|                            |                                                                                                    |                                                                                                    |
|                            |                                                                                                    | Classificação.  Classificação.  Terms  Items  Vir Referência Vir Atual  No.00 Valor Total Atual:  0,00 |
|                            |                                                                                                    |                                                                                                    |
| Quantidade Todal de Itens: | 0 Valor Total Referência: 0,00 Valor Total Atual: 0,00                                                                                                    |                                                                                                    |
| Novo <u>G</u> ravar        | Cancelar Excluir Pesquisar Imprimir Exportar Excel Sair                                                                                                    | 1                                                                                                    |

Figura 2 - Botão Novo.

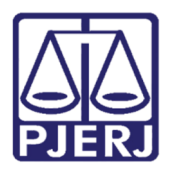

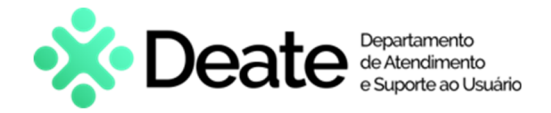

Preencha os campos Gestor, Classificação e Núm. De Declaração Disp.

No campo **Plaqueta**, informe o número da plaqueta desejada e, em seguida, pressione **Enter** do teclado. O sistema habilitará todos os dados referentes.

Em seguida, clique no botão Adicionar.

| Declaração de Dispor     | ibilidade Numerada X                                                                                   |
|--------------------------|----------------------------------------------------------------------------------------------------|
| Gestor:                  | ↓ Classificação: ↓                                                                                     |
| Num. Declaração Disp.:   |                                                                                                    |
| Plaqueta: 00             | 8 ? RELÓGIO PARA PROTOCOLO/ELETRÔNICO EQUIPADO COM IMPRESSORA MATRICIAL                                |
| Órgão:                   | DEPOSITO PARA BAIXA                                                                                    |
| Local:                   | DEPOSITO PARA BAIXA - BENS LOCALIZADOS                                                                 |
| VIr.Referência: 980,00   | Valor Atual: 406,70                                                                                    |
| Adicionar                | Alterar Remover Limpar                                                                                 |
|                          | Itens                                                                                                  |
| Plaqueta                 | Descrição VIr Referência VIr Atual                                                                     |
|                          |                                                                                                    |
|                          |                                                                                                    |
|                          |                                                                                                    |
|                          |                                                                                                    |
|                          |                                                                                                    |
|                          |                                                                                                    |
|                          |                                                                                                    |
|                          |                                                                                                    |
|                          |                                                                                                    |
| Quantidade Todal de Iten | s: 0 Valor Total Referência: 0,00 Valor Total Atual: 0,00                                              |
|                          |                                                                                                    |
| Novo <u>G</u> rav        | rar <u>C</u> ancelar <u>Excluir</u> <u>Pesquisar</u> <u>Imprimir</u> <u>Exportar Excel</u> <u>Sair</u> |

Figura 3 – Botão Adicionar.

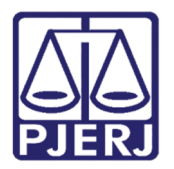

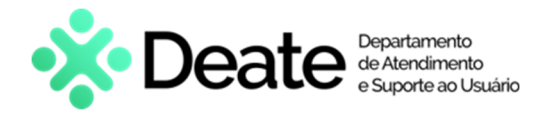

O sistema apresentará o item escolhido na área de **Itens**.

Ao finalizar, selecione o botão Gravar.

| Declaração de Dispon                                                                                                    | ibilidade Numerada                                                                                                    | ×                                                                                                    |
|----------------------------------------------------------------------------------------------------|----------------------------------------------------------------------------------------------------|----------------------------------------------------------------------------------------------------|
| Gestor:<br>Num. Declaração Disp.:                                                                                                    | SGLOG - DEPARTAMENTO DE TRANSPORTES                                                                                                    | J                                                                                                    |
| Plaqueta: 00<br>Órgão: 2076<br>Local:                                                                                                    | PRELÓGIO PARA PROTOCOLO/ELETRÔNICO EQUIPADO COM IMPRESSORA MATRICIAL       DEPOSITO PARA BAIXA                                                                                                    |                                                                                                    |
| VIr.Referência: 980,00<br>Adicionar                                                                                                    | Valor Atual:     406,70       Alterar     Remover     Limpar                                                                                                    | Classificação: SUCATA  LETRÔNICO EQUIPADO COM IMPRESSORA MATRICIAL  LETRÔNICO EQUIPADO COM IMPRESSORA MATRICIAL  Itens Vir Referência Vir Atual  OUIPADO COM IMPRESSORA MATRICIAL  980.00 406.70  980.00 Valor Total Atuat 406.70 |
| Plaqueta                                                                                                    | Itens Vir Beferência Vir Atual                                                                                                    |                                                                                                    |
| TJ-00723985                                                                                                    | RELÓGIO PARA PROTOCOLO/ELETRÔNICO EQUIPADO COM IMPRESSORA MATRICIAL 980,00 406,70                                                                                                    |                                                                                                    |
|                                                                                                    | OG - DEPARTAMENTO DE TRANSPORTES  Classificação: SUCATA  RELÓGIO PARA PROTOCOLO/ELETRÔNICO EQUIPADO COM IMPRESSORA MATRICIAL  POSITO PARA BAXA  Valor Atual: [406,70  Alterar Remover Limpar  Itens Descrição Vir Referência Vir Atual RELÓGIO PARA PROTOCOLO/ELETRÔNICO EQUIPADO COM IMPRESSORA MATRICIAL  Secondar  Valor Total Referência: 380,00 Valor Total Atual 406,70 |                                                                                                    |
|                                                                                                    | ectaração de Disponibilidade Numerada       X         Gestor:       SGLOG - DEPARTAMENTO DE TRANSPORTES       Classificação:       SUCATA         m. Declaração Disp:       Plaqueta:       0       2       RELÓGIO PARA PROTOCOLO/ELETRÔNICO EQUIPADO COM IMPRESSORA MATRICIAL         Orgão:       2076       DEPOSITO PARA BAIXA       0       0         Locat             |                                                                                                    |
|                                                                                                    |                                                                                                    |                                                                                                    |
|                                                                                                    |                                                                                                    |                                                                                                    |
|                                                                                                    |                                                                                                    |                                                                                                    |
| Quantidade Todal de Itens                                                                                                    | s: 1 Valor Total Referência: 980,00 Valor Total Atual: 406,70                                                                                                    |                                                                                                    |
| Dectaração de Disponibilidade Numerada     Gestor: SGLOG - DEPARTAMENTO DE TRANSPORTES     Classificação: SUCATA     Num. Declaração Disp:     Plaqueta 00     C     C     Plaqueta 00     C     C     Plaqueta 00     C     C     Plaqueta 00     C     C     Plaqueta 00     C     C     Plaqueta 00     C     C     Plaqueta 00     C     Plaqueta 00     C     Plaqueta 00     C     VI: Referência: 980,00     Valor Atuat     406,70     Referência     VI: Referência VI: Atual     Plaqueta     Descrição     VI: Referência VI: Atual     Plaqueta     Descrição     VI: Referência VI: Atual     TU-0072395     RELÓGIO PARA PROTOCOLO/ELETRÔNICO EQUIPADO COM IMPRESSORA MATRICIAL     980,00     406,70      Quantidade Todal de Itens:     1     Valor Total Referência:     980,00     Valor Total Referência:     980,00     Valor Total Referência:     Securite     Securite     Secur |                                                                                                    |                                                                                                    |

Figura 4 - Botão Gravar.

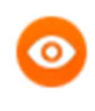

**OBSERVAÇÃO:** Caso deseje remover o item adicionado, selecione o mesmo e, em seguida, clique na opção **Remover**.

| Plaqueta: 00           |                                                                     | TRICIAL                  |
|------------------------|---------------------------------------------------------------------|--------------------------|
| Órgão:                 | DEPOSITO PARA BAIXA                                                 |                          |
| Local: 12393           | DEPOSITO PARA BAIXA - BENS LOCALIZADOS                              |                          |
| Vlr.Referência: 980,00 | Valor Atual: 406,70                                                 |                          |
| Adicionar              | Alterar Remover Limpar                                              |                          |
|                        | Itens                                                               |                          |
| Plaqueta               | Descrição                                                           | VIr Referência VIr Atual |
| TJ-00723985            | RELÓGIO PARA PROTOCOLO/ELETRÔNICO EQUIPADO COM IMPRESSORA MATRICIAL | 980,00 406,70            |

Figura 5 - Opção Remover.

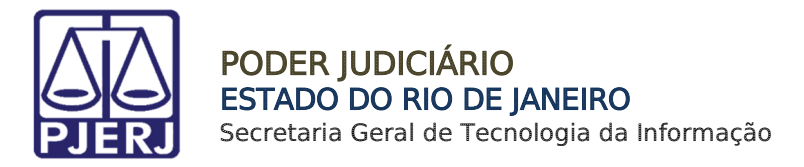

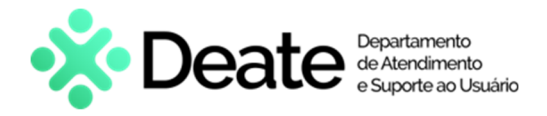

O sistema exibirá uma mensagem de **Aviso**, confirmando que a <u>Declaração de</u> <u>Disponibilidade</u> foi gravada com sucesso. Clique no botão **OK**.

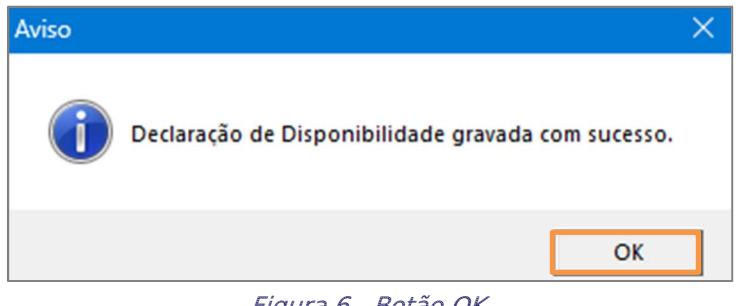

Figura 6 - Botão OK.

Após salvar, caso deseje adicionar mais itens, refaça o procedimento.

Os campos **Quantidade Total de Itens**, **Valor Total Referência** e **Valor Total Atual** estarão preenchidos de acordo com a quantidade de itens e a soma de seus respectivos valores.

| 📮 Declaração de Disponibilidade Numerada                                                                                                    |  |
|----------------------------------------------------------------------------------------------------|--|
| Gestor: SGLOG - DEPARTAMENTO DE PATRIMONIO E MATERIAL Classificação: SUCATA                                                                                                    |  |
| ação de Disponibilidade Numerada     Gestor:   SGLOG - DEPARTAMENTO DE PATRIMONIO E MATERIAL     Classificação:   SUCATA   eclaração Disp:     ueta:   ?   gão:   coat     redencia:   Valor Atuat:     Itens        Plaqueta   Descrição   TJ-00723985   RELÓGIO PARA PROTOCOLO/ELETRÔNICO EQUIPADO COM IMPRESSORA MATRICIAL   980.00   Valor Atuat:             ade Todal de Itens:   1   Valor Total Referência:   980.00   Valor Total Referência: |  |
| VIr.Referência: Valor Atual:<br>Adicionar Alterar Remover Limpar                                                                                                    |  |
| Itens                                                                                                    |  |
| Plaqueta         Descrição         Vir Referência         Vir Atual           ▶ TJ-00723985         RELÓGIO PARA PROTOCOLO/ELETRÔNICO EQUIPADO COM IMPRESSORA MATRICIAL         980,00         406,70                                                                                                    |  |
|                                                                                                    |  |
| Quantidade Todal de Itens: 1 Valor Total Referência: 980,00 Valor Total Atuat: 406,70                                                                                                    |  |
| Novo         Gravar         Cancelar         Excluir         Pesquisar         Imprimir         Exportar Excel         Sair                                                                                                    |  |

Figura 7 - Janela Declaração de Disponibilidade Numerada.

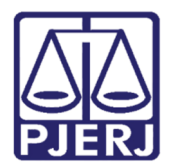

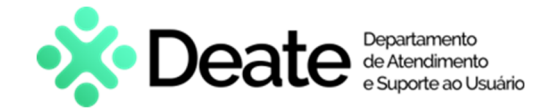

## 3. Consultar Declaração de Disponibilidade Numerada Cadastrada

Após acessar o sistema, clique no menu **Patrimônio** e, em seguida, selecione a opção **Declaração de Disponibilidade Numerada**.

| 🗊 SISPAT - Módulo de Pa | trimônio - Depa  | rtamento de | Patrimônio | e Material |
|-------------------------|------------------|-------------|------------|------------|
| Patrimônio Fornecedor   | Suprimentos      | Consultas   | Relatórios | Tabelas    |
| Ajuste de Balancete     |                  |             |            |            |
| Ajuste Balancete (Be    | ns Móveis)       |             |            |            |
| Cadastro Melhorias      | (Bens Intangívei | s)          |            |            |
| Altera Descrição da     | Plaqueta         |             |            |            |
| Altera Material Asso    | ciado à Plaqueta | 3           |            |            |
| Cadastro                |                  |             |            |            |
| Cadastro Prévio         |                  |             | >          |            |
| Cadastro Unidade P      | atrimonial       |             |            |            |
| Cadastro Subunidad      | e Patrimonial    |             |            |            |
| Desmembramento d        | le Lote          |             |            |            |
| DGPCF - Cadastro P      | F                |             |            |            |
| Inventário              |                  |             |            |            |
| Mudança de Plaque       | tas - Geral      |             |            |            |
| Responsabilidade Pa     | trimonial        |             |            |            |
| Termos                  |                  |             | >          |            |
| Emissão de Etiqueta     | s                |             |            |            |
| Declaração de Dispo     | nibilidade Num   | erada       |            |            |
| Lista de Disponibilid   | ade              |             |            |            |

Figura 8 - Menu Patrimônio.

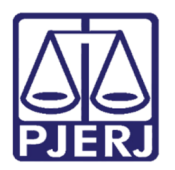

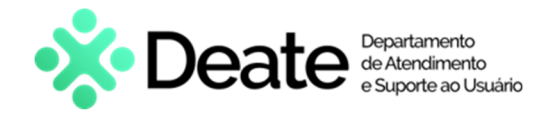

O sistema exibirá a janela Declaração de Disponibilidade Numerada.

Para realizar uma consulta, preencha o campo **Num. Declaração Disp.** com a devida numeração do termo. Posteriormente, pressione a tecla **Enter** do teclado.

| Declaração de Disponib      | vilidade Numerada                                                                     | × |
|-----------------------------|---------------------------------------------------------------------------------------|---|
| Gestor:                     | Classificação:                                                                        | ~ |
| Num. Declaração Disp.:      |                                                                                       |   |
| Plaqueta:                   | 2                                                                                     |   |
| Local:                      |                                                                                       | - |
| VIr.Referência:             | Valor Atual                                                                           |   |
| Adicionar                   | Alterar Remover Limpar                                                                | _ |
|                             | Itens                                                                                 |   |
|                             |                                                                                       |   |
| Quantidade Todal de Itens:  | 0 Valor Total Referência: 0,00 Valor Total Atual: 0,00                                |   |
| <u>N</u> ovo <u>G</u> ravar | <u>Cancelar</u> <u>Excluir</u> <u>Pesquisar</u> <u>Imprimir</u> <u>Exportar Excel</u> |   |

Figura 9 - Janela Declaração de Disponibilidade Numerada.

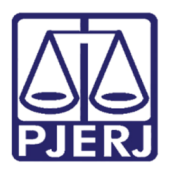

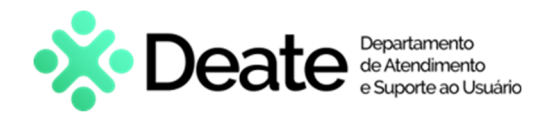

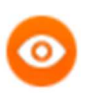

**OBSERVAÇÃO:** Caso deseje pesquisar por algum <u>Número de Declaração</u> <u>Disponível</u> específico, clique na opção **Pesquisar**.

O sistema habilitará a tela de <u>Pesquisa</u>. Clique no botão **Pesquisar** e todas as opções serão listadas.

Em seguida, selecione a desejada e, por fim, clique em Selecionar.

| squisar<br>Procurar por: |                                               | Pes      | quisar |
|--------------------------|-----------------------------------------------|----------|--------|
| Termo                    | Gestor                                        | Motivo   | •      |
|                          | SGLOG - DEPARTAMENTO DE PATRIMONIO E MATERIAL | DOAÇÃO   |        |
|                          | SGLOG - DEPARTAMENTO DE PATRIMONIO E MATERIAL | DOAÇÃO   |        |
|                          | SGLOG - DEPARTAMENTO DE PATRIMONIO E MATERIAL | DOAÇÃO   |        |
|                          | SGLOG - DEPARTAMENTO DE PATRIMONIO E MATERIAL | DOAÇÃO   |        |
|                          | SGLOG - DEPARTAMENTO DE PATRIMONIO E MATERIAL | OBSOLETO |        |
|                          | SGLOG - DEPARTAMENTO DE PATRIMONIO E MATERIAL | DOAÇÃO   |        |
|                          | SGLOG - DEPARTAMENTO DE PATRIMONIO E MATERIAL | DOAÇÃO   |        |
|                          | SGLOG - DEPARTAMENTO DE PATRIMONIO E MATERIAL | DOAÇÃO   |        |
| -                        | SGLOG - DEPARTAMENTO DE PATRIMONIO E MATERIAL | DOAÇÃO   |        |
| -                        | SGLOG - DEPARTAMENTO DE PATRIMONIO E MATERIAL | DOACÃO   |        |
| -                        | SGLOG - DEPARTAMENTO DE PATRIMONIO E MATERIAL | DOACÃO   |        |
|                          | SGLOG - DEPARTAMENTO DE PATRIMONIO E MATERIAL | DOACÃO   | -      |
| •                        |                                               |          | •      |
| d. itens: 51             | Selecionar <u>S</u> air                       |          |        |

Figura 10 - Pesquisa.

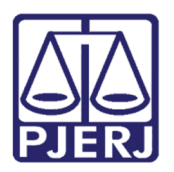

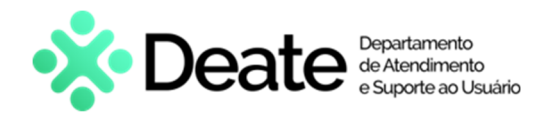

A tela será atualizada com os dados do <u>Número de Declaração Disponível</u> informado.

| <ul> <li>Declaração de Disponibi</li> </ul> | lidade Numerada                                                                    |                | ×            |
|---------------------------------------------|------------------------------------------------------------------------------------|----------------|--------------|
| Gestor: 🗌<br>Num. Declaração Disp.: 🚬       | E Classificação: DOAÇÃO                                                            |                | Ŧ            |
| Plaqueta: 90 C                              | POSITO PARA BAIXA                                                                  |                |              |
| VIr.Referência: 24,50<br>Adicionar          | Valor Atuat     4,90       Alterar     Remover     Limpar                          |                |              |
|                                             | Itens                                                                              |                |              |
| Plaqueta                                    | Descrição                                                                          | VIr Referência | Vir Atual    |
| DIS-00095711                                | APARELHO TELEFÔNICO CONVENCIONAL ANALÓGICO / 2 FIOS                                | 24,50          | 4,90         |
| DIS-00096155                                | APARELHO TELEFÔNICO CONVENCIONAL ANALÓGICO / 2 FIOS                                | 24,50          | 4,90         |
| DIS-00096156                                | APARELHO TELEFÔNICO CONVENCIONAL ANALÓGICO / 2 FIOS                                | 24,50          | 4,90         |
| DIS-00096157                                | APARELHO TELEFÔNICO CONVENCIONAL ANALÓGICO / 2 FIOS                                | 24,50          | 4,90         |
| DIS-00096158                                | APARELHO TELEFÔNICO CONVENCIONAL ANALÓGICO / 2 FIOS                                | 24,50          | 4,90         |
|                                             |                                                                                    |                |              |
| Quantidade Todal de Itens:                  | 5 Valor Total Referência: 122,50 Valor Total Atual:                                | 24,            | .50          |
| <u>N</u> ovo <u>G</u> ravar                 | Cancelar         Excluir         Pesquisar         Imprimir         Exportar Excel |                | <u>S</u> air |

Figura 11 – Janela Declaração de Disponibilidade Numerada.

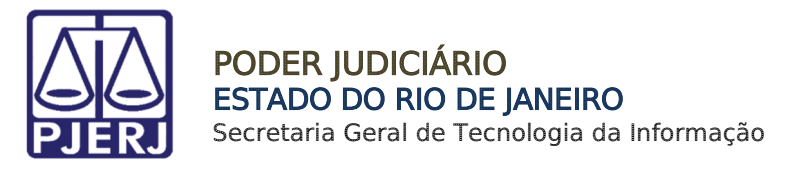

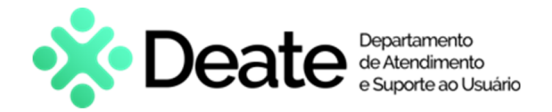

## 4. Excluir Declaração de Disponibilidade Numerada Cadastrada

Para realizar a exclusão de um bem, selecione o item desejado na pesquisa e, em seguida, clique no botão **Excluir**.

| Gestor: 🗌               | : v Camicação                                       | DOAÇÃO         |           |
|-------------------------|-----------------------------------------------------|----------------|-----------|
| Plaqueta: 90            | PARELHO TELEFÔNICO CONVENCIONAL ANALÓGICO / 2 FIOS  |                |           |
| Órgão:                  | DEPOSITO PARA BAIXA                                 |                |           |
| Locat                   |                                                     |                |           |
| Referência: 24.50       | Valor Atual: [4 90                                  |                |           |
| I ferior                |                                                     |                |           |
| Adicionar               | Alterar Hemover Limpar                              |                |           |
|                         | Itens                                               |                |           |
| Plaqueta                | Descrição                                           | Vir Referência | Vir Atual |
| DIS-00095711            | APARELHO TELEFÔNICO CONVENCIONAL ANALÓGICO / 2 FIOS | 24,50          | 4,90      |
| DIS-00096155            | APARELHO TELEFÔNICO CONVENCIONAL ANALÓGICO / 2 FIOS | 24,50          | 4,90      |
| DIS-00096156            | APARELHO TELEFÔNICO CONVENCIONAL ANALÓGICO / 2 FIOS | 24,50          | 4,90      |
| DIS-00096157            | APARELHO TELEFÔNICO CONVENCIONAL ANALÓGICO / 2 FIOS | 24,50          | 4,90      |
| DIS-00096158            | APARELHO TELEFÔNICO CONVENCIONAL ANALÓGICO / 2 FIOS | 24,50          | 4,90      |
|                         |                                                     |                |           |
| nidade i odal de Itens: | 5 Valor Lotar Hererencia: 122,50 Valor Lotar        | anuar   24     | .50       |

Figura 12 - Botão Excluir.

O sistema exibirá uma mensagem de **Confirmação**. Para continuar, selecione **Sim**.

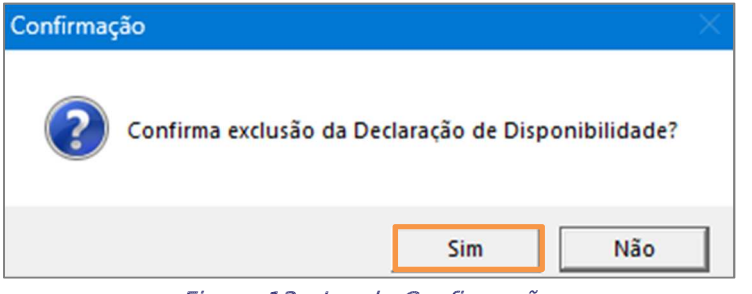

Figura 13 - Janela Confirmação.

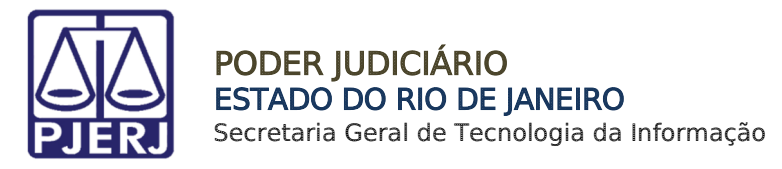

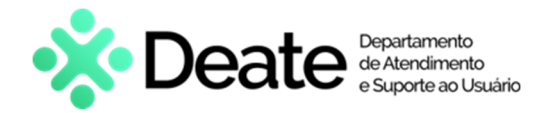

## 5. Imprimir Declaração de Disponibilidade Numerada Cadastrada

Para realizar a impressão dos dados, selecione o botão Imprimir.

| Gestor:                 | Classificação: DOAÇÃO                                 |                |           |  |  |  |
|-------------------------|-------------------------------------------------------|----------------|-----------|--|--|--|
| um. Declaração Disp.:   |                                                       |                |           |  |  |  |
| Plaqueta: 90            | 2 APARELHO TELEFÓNICO CONVENCIONAL ANALÓGICO / 2 FIOS |                |           |  |  |  |
| Órgão:                  |                                                       |                |           |  |  |  |
| Locat                   |                                                       |                |           |  |  |  |
| Ar.Referência: 24.50    | Valor Atuat 4.30                                      |                |           |  |  |  |
| Adicionar               | Alterar Remover Limpar                                |                |           |  |  |  |
|                         | ltens                                                 |                |           |  |  |  |
| Plaqueta                | Descrição                                             | Vir Referência | Vir Atual |  |  |  |
| DIS-00095711            | APARELHO TELEFÔNICO CONVENCIONAL ANALÓGICO / 2 FIOS   | 24,50          | 4,90      |  |  |  |
| DIS-00096155            | APARELHO TELEFÓNICO CONVENCIONAL ANALÓGICO / 2 FIOS   | 24,50          | 4,90      |  |  |  |
| DIS-00096156            | APARELHO TELEFÔNICO CONVENCIONAL ANALÓGICO / 2 FIOS   | 24,50          | 4,90      |  |  |  |
| DIS-00096157            | APARELHO TELEFÔNICO CONVENCIONAL ANALÓGICO / 2 FIOS   | 24,50          | 4,90      |  |  |  |
| DIS-00096158            | APARELHO TELEFÔNICO CONVENCIONAL ANALÓGICO / 2 FIOS   | 24,50          | 4,90      |  |  |  |
|                         |                                                       |                |           |  |  |  |
| antidade Todal de Itens | 5 Valor Total Referência: 122,50 Valor Total Atuat    | 24             | 50        |  |  |  |

Figura 14 - Botão Imprimir.

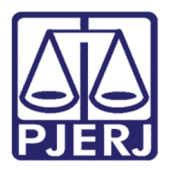

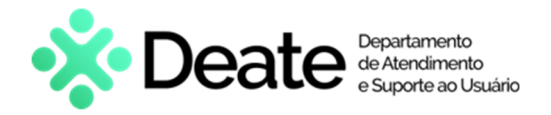

O documento será exibido para impressão.

APARELHO TELEFÔNICO CONVENCIONAL ANALÓGICO / 2 FIOS

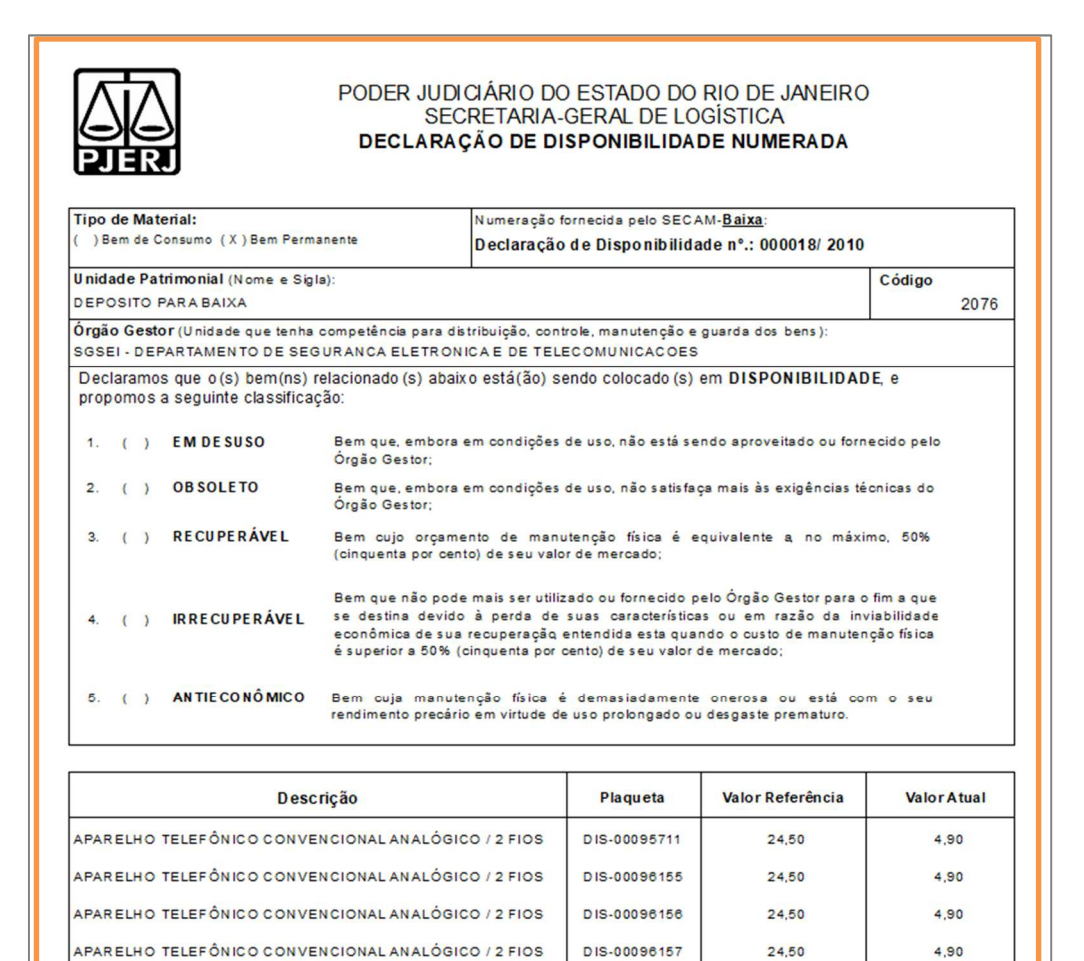

Figura 15 - Declaração de Disponibilidade Numerada.

DIS-00096158

24,50

4,90

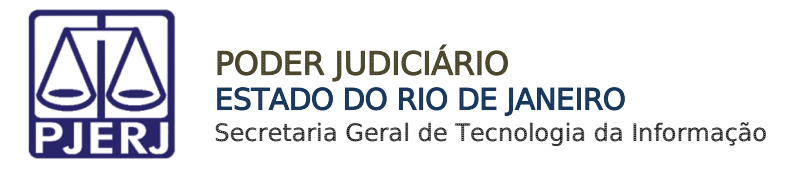

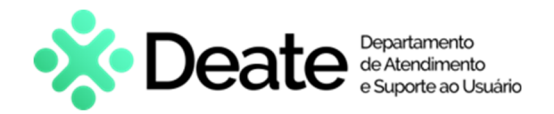

## 6. Exportar Para Excel Declaração de Disponibilidade Numerada Cadastrada

Caso deseje exportar os dados para o Excel, selecione o botão Exportar Excel.

| Plaqueta: 30 2 APARELHO TELEFÔNICO CONVENCIONAL ANALÓGICO / 2 FIOS Orgão: DEPOSITO PARA BADVA Locat VILReferência: 24,50 Valor Atuat: 4,30 Addionar: Alterar Bemover Limpar Itens Plaqueta Descrição DIS-00095711 APARELHO TELEFÔNICO CONVENCIONAL ANALÓGICO / 2 FIOS DIS-00095155 APARELHO TELEFÔNICO CONVENCIONAL ANALÓGICO / 2 FIOS DIS-00095157 APARELHO TELEFÔNICO CONVENCIONAL ANALÓGICO / 2 FIOS DIS-00095157 APARELHO TELEFÔNICO CONVENCIONAL ANALÓGICO / 2 FIOS DIS-00095159 APARELHO TELEFÔNICO CONVENCIONAL ANALÓGICO / 2 FIOS DIS-00095159 APARELHO TELEFÔNICO CONVENCIONAL ANALÓGICO / 2 FIOS 24,50 4,30 DIS-00095159 APARELHO TELEFÔNICO CONVENCIONAL ANALÓGICO / 2 FIOS 24,50 4,30 DIS-00095159 APARELHO TELEFÔNICO CONVENCIONAL ANALÓGICO / 2 FIOS 24,50 4,30 DIS-00095159 APARELHO TELEFÔNICO CONVENCIONAL ANALÓGICO / 2 FIOS 24,50 4,30                                                                                                    | um. Declaração Disp.:  | : v Classifi                                        | DOAÇÃO         |           |
|----------------------------------------------------------------------------------------------------|------------------------|-----------------------------------------------------|----------------|-----------|
| Orgão:       DEPDISITO PARA BADVA         Locat       VILReferência:       24,50         VILReferência:       24,50       Valor Atuat:         Adicionar       Aterar       Remover         Limpar       Itens         Plaqueta       Descrição       VILRAtual         DIS-00095711       APARELHO TELEFÔNICO CONVENCIONAL ANALÓGICO / 2 FIOS       24,50         DIS-00096155       APARELHO TELEFÔNICO CONVENCIONAL ANALÓGICO / 2 FIOS       24,50         DIS-00096157       APARELHO TELEFÔNICO CONVENCIONAL ANALÓGICO / 2 FIOS       24,50         DIS-00096157       APARELHO TELEFÔNICO CONVENCIONAL ANALÓGICO / 2 FIOS       24,50         DIS-00096157       APARELHO TELEFÔNICO CONVENCIONAL ANALÓGICO / 2 FIOS       24,50         DIS-00096157       APARELHO TELEFÔNICO CONVENCIONAL ANALÓGICO / 2 FIOS       24,50         DIS-00096158       APARELHO TELEFÔNICO CONVENCIONAL ANALÓGICO / 2 FIOS       24,50         DIS-00096159       APARELHO TELEFÔNICO CONVENCIONAL ANALÓGICO / 2 FIOS       24,50 | Plaqueta: 90           | APARELHO TELEFÔNICO CONVENCIONAL ANALÓGICO / 2 FIO  | 3              |           |
| Locał Actionar Z4,50 Vako Atuał (4,30 Actionar Alterar Remover Limpar Itens Plaqueta Descrição Vir Atual Dis-00095711 APARELHO TELEFÔNICO CONVENCIONAL ANALÓGICO / 2 FIOS 24,50 4,30 DIS-00096155 APARELHO TELEFÔNICO CONVENCIONAL ANALÓGICO / 2 FIOS 24,50 4,30 DIS-00096157 APARELHO TELEFÔNICO CONVENCIONAL ANALÓGICO / 2 FIOS 24,50 4,30 DIS-00096158 APARELHO TELEFÔNICO CONVENCIONAL ANALÓGICO / 2 FIOS 24,50 4,30 DIS-00096158 APARELHO TELEFÔNICO CONVENCIONAL ANALÓGICO / 2 FIOS 24,50 4,30 DIS-00096158 APARELHO TELEFÔNICO CONVENCIONAL ANALÓGICO / 2 FIOS 24,50 4,30 DIS-00096158 APARELHO TELEFÔNICO CONVENCIONAL ANALÓGICO / 2 FIOS 24,50 4,30 DIS-00096158 APARELHO TELEFÔNICO CONVENCIONAL ANALÓGICO / 2 FIOS 24,50 4,30                                                                                                    | Órgão:                 | DEPOSITO PARA BAIXA                                 |                |           |
| MLReferência:       24,50       Valor Atual:       4,30         Adicionar       Abrear       Remover       Limpar         Itens:       Itens:       Vir Referência:       Vir Atual         Dis-00095711       APARELHO TELEFÔNICO CONVENCIONAL ANALÓGICO / 2 FIOS       24,50       4,30         DIS-00095155       APARELHO TELEFÔNICO CONVENCIONAL ANALÓGICO / 2 FIOS       24,50       4,30         DIS-00095156       APARELHO TELEFÔNICO CONVENCIONAL ANALÓGICO / 2 FIOS       24,50       4,30         DIS-00095157       APARELHO TELEFÔNICO CONVENCIONAL ANALÓGICO / 2 FIOS       24,50       4,30         DIS-00095158       APARELHO TELEFÔNICO CONVENCIONAL ANALÓGICO / 2 FIOS       24,50       4,30         DIS-00095158       APARELHO TELEFÔNICO CONVENCIONAL ANALÓGICO / 2 FIOS       24,50       4,30         DIS-00095158       APARELHO TELEFÔNICO CONVENCIONAL ANALÓGICO / 2 FIOS       24,50       4,30                                                                                           | Locat                  |                                                     |                |           |
| Adicionar     Alterar     Remover     Limpar       Plaqueta     Descrição     Vir Referência     Vir Aual       DIS-00095711     APARELHO TELEFÔNICO CONVENCIONAL ANALÓGICO / 2 FIOS     24,50     4,90       DIS-00095155     APARELHO TELEFÔNICO CONVENCIONAL ANALÓGICO / 2 FIOS     24,50     4,90       DIS-00095157     APARELHO TELEFÔNICO CONVENCIONAL ANALÓGICO / 2 FIOS     24,50     4,90       DIS-00095157     APARELHO TELEFÔNICO CONVENCIONAL ANALÓGICO / 2 FIOS     24,50     4,90       DIS-00095158     APARELHO TELEFÔNICO CONVENCIONAL ANALÓGICO / 2 FIOS     24,50     4,90       DIS-00095158     APARELHO TELEFÔNICO CONVENCIONAL ANALÓGICO / 2 FIOS     24,50     4,90                                                                                                    | Referência: 24.50      | Valor Atuak 4 90                                    |                |           |
| Nocionary         Normal         Itempary           Itema         Itema         Itema           Plaqueta         Descrição         Vir Referência         Vir Atual           DIS-00095711         APARELHO TELEFÔNICO CONVENCIONAL ANALÓGICO / 2 FIOS         24,50         4,90           DIS-00095155         APARELHO TELEFÔNICO CONVENCIONAL ANALÓGICO / 2 FIOS         24,50         4,90           DIS-00096157         APARELHO TELEFÔNICO CONVENCIONAL ANALÓGICO / 2 FIOS         24,50         4,90           DIS-00096157         APARELHO TELEFÔNICO CONVENCIONAL ANALÓGICO / 2 FIOS         24,50         4,90           DIS-00096158         APARELHO TELEFÔNICO CONVENCIONAL ANALÓGICO / 2 FIOS         24,50         4,90           DIS-00096158         APARELHO TELEFÔNICO CONVENCIONAL ANALÓGICO / 2 FIOS         24,50         4,90           DIS-00096158         APARELHO TELEFÔNICO CONVENCIONAL ANALÓGICO / 2 FIOS         24,50         4,90                                                   | La filiana             |                                                     |                |           |
| İltens           Plaqueta         Descrição         Vir Referência         Vir Atual           DIS-00095711         APARELHO TELEFÔNICO CONVENCIONAL ANALÓGICO / 2 FIOS         24,50         4,90           DIS-00096155         APARELHO TELEFÔNICO CONVENCIONAL ANALÓGICO / 2 FIOS         24,50         4,90           DIS-00096156         APARELHO TELEFÔNICO CONVENCIONAL ANALÓGICO / 2 FIOS         24,50         4,90           DIS-00096157         APARELHO TELEFÔNICO CONVENCIONAL ANALÓGICO / 2 FIOS         24,50         4,90           DIS-00096157         APARELHO TELEFÔNICO CONVENCIONAL ANALÓGICO / 2 FIOS         24,50         4,90           DIS-00096158         APARELHO TELEFÔNICO CONVENCIONAL ANALÓGICO / 2 FIOS         24,50         4,90                                                                                                    | Adicionar              | Alterar Hemover Limpar                              |                |           |
| Plaqueta         Descrição         Vir Referência         Vir Atual           DIS-00095711         APARELHO TELEFÔNICO CONVENCIONAL ANALÓGICO / 2 FIOS         24,50         4,90           DIS-00095155         APARELHO TELEFÔNICO CONVENCIONAL ANALÓGICO / 2 FIOS         24,50         4,90           DIS-00096156         APARELHO TELEFÔNICO CONVENCIONAL ANALÓGICO / 2 FIOS         24,50         4,90           DIS-00096157         APARELHO TELEFÔNICO CONVENCIONAL ANALÓGICO / 2 FIOS         24,50         4,90           DIS-00096157         APARELHO TELEFÔNICO CONVENCIONAL ANALÓGICO / 2 FIOS         24,50         4,90           DIS-00096158         APARELHO TELEFÔNICO CONVENCIONAL ANALÓGICO / 2 FIOS         24,50         4,90                                                                                                    |                        | ltens                                               |                |           |
| DIS-00095711     APARELHO TELEFÔNICO CONVENCIONAL ANALÓGICO / 2 FIOS     24,50     4,90       DIS-00096155     APARELHO TELEFÔNICO CONVENCIONAL ANALÓGICO / 2 FIOS     24,50     4,90       DIS-00096156     APARELHO TELEFÔNICO CONVENCIONAL ANALÓGICO / 2 FIOS     24,50     4,90       DIS-00096157     APARELHO TELEFÔNICO CONVENCIONAL ANALÓGICO / 2 FIOS     24,50     4,90       DIS-00096158     APARELHO TELEFÔNICO CONVENCIONAL ANALÓGICO / 2 FIOS     24,50     4,90       DIS-00096158     APARELHO TELEFÔNICO CONVENCIONAL ANALÓGICO / 2 FIOS     24,50     4,90                                                                                                    | Plaqueta               | Descrição                                           | Vit Referência | Vir Atual |
| DIS-00096155     APARELHO TELEFÔNICO CONVENCIONAL ANALÓGICO / 2 FIOS     24,50     4,90       DIS-00096156     APARELHO TELEFÔNICO CONVENCIONAL ANALÓGICO / 2 FIOS     24,50     4,90       DIS-00096157     APARELHO TELEFÔNICO CONVENCIONAL ANALÓGICO / 2 FIOS     24,50     4,90       DIS-00096158     APARELHO TELEFÔNICO CONVENCIONAL ANALÓGICO / 2 FIOS     24,50     4,90       DIS-00096158     APARELHO TELEFÔNICO CONVENCIONAL ANALÓGICO / 2 FIOS     24,50     4,90                                                                                                    | DIS-00095711           | APARELHO TELEFÔNICO CONVENCIONAL ANALÓGICO / 2 FIOS | 24,50          | 4,90      |
| DIS-00096156     APARELHO TELEFÔNICO CONVENCIONAL ANALÓGICO / 2 FIOS     24,50     4,90       DIS-00096157     APARELHO TELEFÔNICO CONVENCIONAL ANALÓGICO / 2 FIOS     24,50     4,90       DIS-00096158     APARELHO TELEFÔNICO CONVENCIONAL ANALÓGICO / 2 FIOS     24,50     4,90                                                                                                    | DIS-00096155           | 24,50                                               | 4,90           |           |
| DIS-00096157 APARELHO TELEFÔNICO CONVENCIONAL ANALÓGICO / 2 FIOS 24,50 4,90<br>DIS-00096158 APARELHO TELEFÔNICO CONVENCIONAL ANALÓGICO / 2 FIOS 24,50 4,90                                                                                                    | DIS-00096156           | 24,50                                               | 4,90           |           |
| DIS-00096158         APARELHO TELEFÔNICO CONVENCIONAL ANALÓGICO / 2 FIOS         24,50         4,90                                                                                                    | DIS-00096157           | 24,50                                               | 4,90           |           |
|                                                                                                    | DIS-00096158           | APARELHO TELEFÓNICO CONVENCIONAL ANALÓGICO / 2 FIOS | 24,50          | 4,90      |
| ntidade Todal de Itens: 5 Valor Total Referência: 122.50 Valor Total Atuat 24.50                                                                                                    | nlidade Todal de Itens | 5 Valor Total Referência: 122.50 Valor              | Total Atual 24 | 50        |

Figura 16 - Exportar Excel.

O sistema exibirá uma Mensagem de exportação realizada com sucesso.

Para finalizar, selecione o botão OK.

|                                                                                                    | $\sim$ |
|----------------------------------------------------------------------------------------------------|--------|
| Exportação para o EXCEL realizada com sucesso!<br>Caso o arquivo não seja salvo a importação será cancelada |        |
| ОК                                                                                                    | ]      |

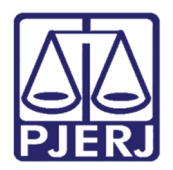

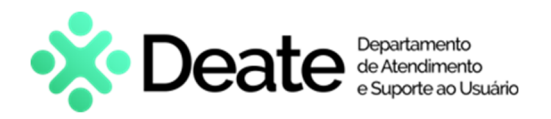

## 7. Histórico de Versões

|   | Versão | Data       | Descrição da alteração          | Responsável       |
|---|--------|------------|---------------------------------|-------------------|
|   | 1.0    | 11/03/2024 | Elaboração do Documento.        | Thamiris Gravina. |
| ſ | 1.0    | 13/03/2024 | Revisão ortográfica e template. | Isabella Oliveira |